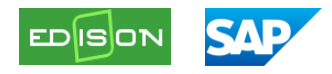

# Odměny z oponentských posudků Uživatelská dokumentace

| Verze dokume | ntu:     |                      |                                     |
|--------------|----------|----------------------|-------------------------------------|
| 02.04.2025   | v. 1     | Ing. Andrea Mayerová | Popis stávajícího stavu             |
| 04.04.2025   | v. 1.1   | Mgr. Jan Nosek       | Úprava popisu stávajícího stavu     |
| 21.05.2025   | v. 1.2   | Mgr. Jan Nosek       | Úprava záhlaví                      |
| 21.05.2025   | v. 1.3   | RNDr. Šárka Boháčová | Vložení popisu procesu IS EDISON    |
|              |          |                      | Objednávka SAP                      |
| 13.06.2025   | v. 1.4   | Ing. Andrea Mayerová | Popis hromadného schvalování úhrady |
| 17.06.2025   | v. 1.4.1 | Mgr. Jan Nosek       | Úpravy formátování                  |

# Obsah

| Použité zkratky                                   | 2  |
|---------------------------------------------------|----|
| Popis procesu                                     | 2  |
| Pracovní postup na straně IS EDISON               |    |
| Automatický přenos EDISON -> SAP                  | 8  |
| Pracovní postup na straně IS SAP                  | 9  |
| Automatické vytvoření objednávky a její schválení | 9  |
| Úhrada oponentského posudku                       | 11 |

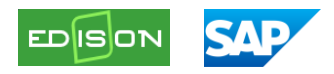

# Použité zkratky

- DP SAP aplikace delegace pravomocí
- PO příkazce operace
- SR správce rozpočtu
- PÚ pracovní úsek
- NS nákladové středisko
- WF schvalovací workflow
- Obj. objednávka

# Popis procesu

Nový proces nahrazuje stávající proces manuální tvorby objednávek na vypracování oponentských posudků. V rámci nového řešení dochází k integraci s IS EDISON, ve kterém oponent uvádí své údaje potřebné k vytvoření objednávky (jméno, příjmení, adresa a bankovní účet).

V rámci IS EDISON došlo k úpravám, o kterých byli informování tajemníci e-mailem 5. 3. 2025 10:27 adresovaným na tajemnici@vsb.cz. Z pohledu tohoto popisu tedy nedochází k procesním změnám v rámci IS EDISON, ale dochází k nim pouze na straně IS SAP.

Zásadní změnou je uvedené propojení IS SAP s IS EDISON, díky kterému jsme realizovali automatické vytvoření objednávek na oponentské posudky v IS SAP na základě údajů získaných z IS EDISON. Tuto funkčnost nasazujeme na oba produktivní systémy 11. 4. 2025 do 8:00.

Nutnost manuálně vytvářet objednávky na oponentské posudky zůstane pouze v těch případech, kdy oponent nevyplní své údaje na portálu IS EDISON, ale na vypracování posudku je přitom s katedrou domluven – pak sekretářka katedry (nebo jiná určená osoba) vytvoří objednávku přímo v IS SAP.

Nové řešení tedy obsahuje automatizaci vystavení objednávky. Už nyní připravujeme také následné kroky vytvořené integrace – tedy hromadné odeslání objednávek do schvalování. O tento proces pak bude příručka samozřejmě doplněna.

Objednávky generované prostřednictvím integrace SAP-EDISON mají nastavenou novou číselnou řadu 47\*\*\*\*\*\*\*\*. Díky tomu lze odlišit automaticky zpracované objednávky k oponentským posudkům od těch, které byly manuálně vytvořené v IS SAP, u kterých zůstává číselná řada 1\*\*\*\*\*\*.

Fáze samotné úhrady nyní bude probíhat novým způsobem – na základě automatického zaúčtování předpisu závazku a úhrady, kterému předchází hromadné schválení prostřednictvím aplikace SAP Fiori – Žádost o úhradu.

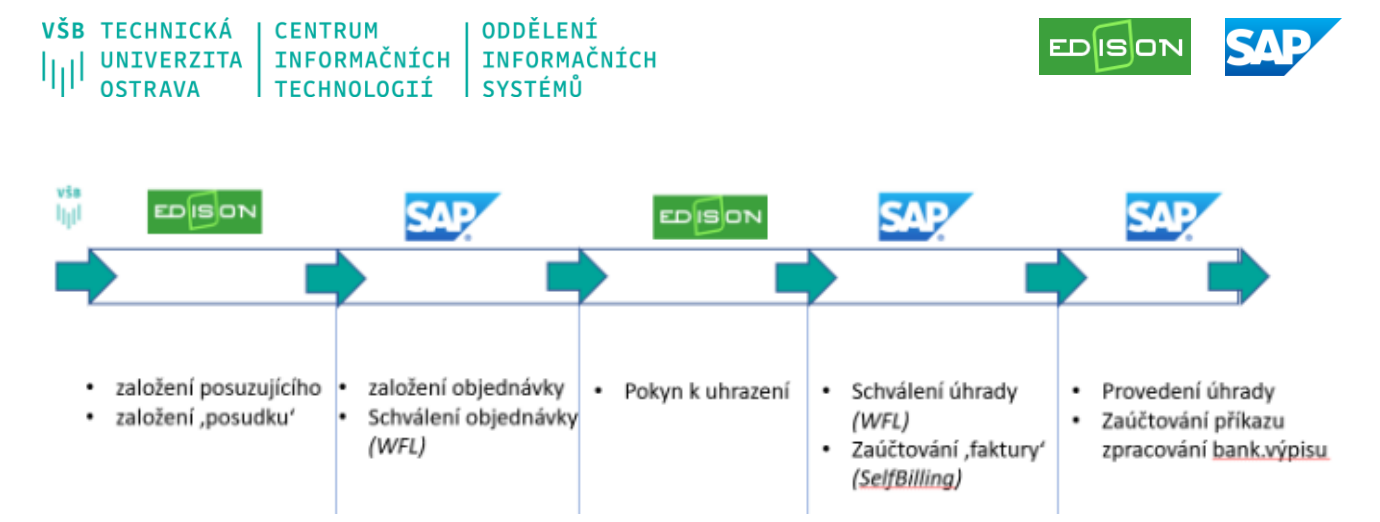

Osoba určená ke zpracování objednávky může být v rámci jednoho nákladového střediska totožná, nebo se může lišit od osoby pověřené odesláním úhrady posudku ke schválení. Seznam těchto osob s přiřazenými nákladovými středisky je nutné zaslat prostřednictvím helpdesku pracovníkům CIT.

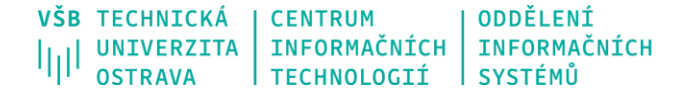

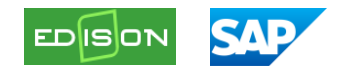

# Pracovní postup na straně IS EDISON

Pro uživatele IS EDISON, vedoucího katedry nebo jiného zpracovatele přístupem k Absolventskému řízení, nejsou v systému žádné změny. Nově musí oponent i konzultant vyplnit údaje pro objednávku (viz další obrazovky níže).

Například v případě posudku absolventské práce -> v IS EDISON Absolventské řízení.

| EDISON Informačr                                                                                                    | sacim serveru, tato verze je erčena it testováni, změny zde provedené se neukladají do ostré verze 111.<br>hí systém pro evidenci studia a výuky                                                                                                    |
|----------------------------------------------------------------------------------------------------|----------------------------------------------------------------------------------------------------|
| Informace Výuka Příprava výuky<br>Poplatky Stipendia Dokumenty k                                                                                                    | Akreditace Přípravné kurzy Příprava přípimacího řízení Přípimací řízení Kontrola studia Zápis Administrativa Absolventské pront Doktorské studium<br>podpisu Mobility Kontakty Přezkumy Výstupní list Parametry uživatele Nostrifikace Malé nostrifikace CŽV                                                                                                    |
| Závěrečné práce<br>Závěrečné práce pro<br>oponentávnoutlanta<br>Závěrečné práce pro<br>oponetávnoutlanta<br>Závěrečné práce pro<br>administrátora<br>Závěrečné práce pro<br>administrátora<br>Závěrečné práce - oběcná výstupní<br>sestava<br>Tak nálteku zadání<br>Tak poduňů<br>Sablony posudků<br>Závěrečné práce - oběcná výstupní<br>sestava<br>Tak nálteku zadání<br>Tak poduňů<br>Sablony posudků<br>Závěrečné práce - oběcná výstupní<br>sestava<br>Tak nálteku zadání<br>Tak poduňů<br>Sablony posudků<br>Závěrečné práce - oběcná výstupní<br>sestava<br>Definice SZZ<br>Přideňký SZZ<br>Zkuletní komise SZZ pro garanta<br>Závěrečné zadávání čísta dplomu<br>Zhoušejicí SZZ<br>Výstupní sestavy<br>Dplomy<br>Dodatky k oplomům<br>Studení bez ZP<br>Studení bez ZP | Zevčený volkový volkový volkovál         Závěrečná práce: Zadaná         3D laserové skenováni silničního mostu v Opavé         Přehled       Specifikace zadání         Student       Výsledky Posudky Odklad zvelejnění         Vedoucí       Verze ZP Autor posudku Email Telefon Adresa Datum Známka         Vetřed interního oponenta       Přehled         Předat interního oponenta       Předat         Verze ZP Autor posudku Email Telefon Adresa Datum Známka         Verze ZP Autor posudku Email Telefon Adresa Datum Známka         Předat interního oponenta         Předat interního oponenta         Předat interního oponenta       Předat         Předat externího kozutlanta         Verze ZP Autor posudku Email Telefon Adresa Datum Známka         Předat externího kozutlanta         Předat interního kozutlanta |

Vedoucí katedry nebo jiná osoba s oprávněním vloží v záložce *Absolventské řízení – Závěrečná práce pro garanta* jméno a příjmení Externího oponenta.

| Editace externího oponenta |                           |  |  |  |  |
|----------------------------|---------------------------|--|--|--|--|
| Titul                      |                           |  |  |  |  |
| Jméno                      | Agáta *                   |  |  |  |  |
| Příjmení                   | Testovací *               |  |  |  |  |
| Titul                      |                           |  |  |  |  |
| Email                      | monika.polednikova@vsb.cz |  |  |  |  |
| Telefon                    | 601234567                 |  |  |  |  |
| Adresa                     | 100                       |  |  |  |  |
| Doplňující informace       |                           |  |  |  |  |
| Uložit Zpět s uložen       | ním Zpět bez uložení      |  |  |  |  |

| VŠB | TECHNICKÁ  | CENTRUM      | ODDĚLENÍ     |
|-----|------------|--------------|--------------|
| hal | UNIVERZITA | INFORMAČNÍCH | INFORMAČNÍCH |
| ah. | OSTRAVA    | TECHNOLOGIÍ  | SYSTÉMŮ      |

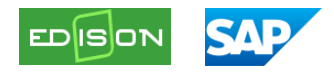

| Pře    | hled 🗍                       | <u>Speci</u>  | fikace zadání    | Stu     | dent 🛛 Vj   | sledky   | Posudk   | y Kont   | trola na p | lagiáty    | Odklad     | zveřej   | nění Hi        | storie stavů |               |                   |
|--------|------------------------------|---------------|------------------|---------|-------------|----------|----------|----------|------------|------------|------------|----------|----------------|--------------|---------------|-------------------|
|        |                              |               |                  |         |             |          |          |          |            | Exte       | rní přístu | ıp byl i | úspěšně p      | řidělen. In  | formační e    | mail byl odeslán. |
| Vedo   | ucí                          |               |                  |         |             |          |          |          |            |            |            |          |                |              |               |                   |
|        | Verze                        | ZP            | Autor posudk     | J I     |             | Email    | Telefon  | Adresa   | Datum      | Známka     |            |          |                |              |               |                   |
| Û      | 1                            |               | prof. Ing. Kamil | a Janov | ská, Ph.D.  |          |          |          |            |            |            |          |                |              |               |                   |
| Onor   | onti                         |               |                  |         |             |          |          |          |            |            |            |          |                |              |               |                   |
|        | Ver                          | ze ZP         | Autor posud      | iku E   | mail        |          | Т        | elefon   | Adresa     | Datum      | Známka     | E        | Externí přís   | tup          | Termín ode    | vzdání e.p.       |
|        | 俞 1                          |               | Agáta Testov     | ací m   | onika.polec | nikova@\ | /sb.cz 6 | 01234567 |            |            |            | 2 3      | 3. 4. 2025 - 2 | 23. 4. 2025  | Prodloužit do | 2                 |
| DEdat  |                              |               |                  |         |             |          |          |          | a and      | lak analar |            |          |                |              |               |                   |
| Pridat | externih                     | opon<br>o ono | nenta            |         |             |          |          | Prida    | at vynied  | lat osodu  |            |          |                |              |               |                   |
|        | CACCITIN                     | o opo         |                  |         |             |          |          |          |            |            |            |          |                |              |               |                   |
| Konz   | ultanti                      |               |                  |         |             |          |          |          |            |            |            |          |                |              |               |                   |
|        | Verze Zl                     | P   Aı        | itor posudku     | Email   | Telefon     | Adresa   | Datum    | Známka   | I Exte     | rní přístu | p   Termí  | n odev:  | zdání e.p.     |              |               |                   |
| Přidat | Přidat interního konzultanta |               |                  |         |             |          |          |          |            |            |            |          |                |              |               |                   |
| Přidat | Přidat externího konzultanta |               |                  |         |             |          |          |          |            |            |            |          |                |              |               |                   |

Externí oponent obdrží přístupové údaje e-mailem a SMS zprávou. Pro oponenta je změna v tom, že před vyplněním posudku musí vložit adresu a číslo účtu (které se přenesou do objednávky v SAPu), poté může přistoupit k vyplňování a odevzdání posudku.

Přihlášení externisty:

| Závěrečná práce - externí přístup k posudku |        |  |  |
|---------------------------------------------|--------|--|--|
| Číslo posudku<br>Uživatelské jméno<br>Heslo | 185808 |  |  |
| Přihlásit se                                |        |  |  |

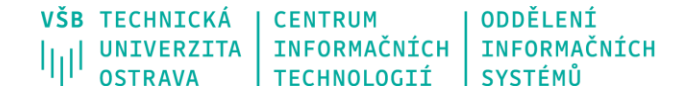

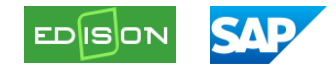

Údaje k vyplnění pro oponenta: vyplní adresu a bankovní spojení, pro zahraniční banku vloží IBAN účtu a dá Odeslat platební údaje.

| Závěrečná práce - externí přístup k posudku                                                                                                    |                                                                                                    |  |  |  |
|----------------------------------------------------------------------------------------------------|----------------------------------------------------------------------------------------------------|--|--|--|
| Dekarbonizace jako cesta k udržitelné budoucnosti                                                                                                    |                                                                                                    |  |  |  |
| HEL012 - Vladimír Hellebrand                                                                                                    |                                                                                                    |  |  |  |
| Číslo posudku:       185808         Autor posudku:       Agáta Testovací         Vedoucí:       prof. Ing. Kamila Janovská, Ph.D.         Student:       Vladimír Hellebrand         Zásady pro vypracování:       1. Úvod         2. Analýza současné legislativy       3. Principy dekarbonizace průmyslu         4. Očekávané tekty při přechodu na výrobu recyklované oceli       5. Závěr |                                                                                                    |  |  |  |
| Seznam doporučené odborné literatury: 1. Hague, B., Zedniček, P., Rulik, T. The Role of the Circular Economy in Decarbonisation of Industry. Instit<br>2. Esquivias, P.M., Mercader-Moyano, P. Decarbonization and Circular Economy in the Sustainable. Develop<br>3.Lovins, Amory B., Braungart, M., Stahel, W.R.The Circular Economy. Taylor & Francis Ltd, 2019                             | ut cirkulární ekonomiky (INCIEN), 2022.<br>ment and Renovation of Buildings and Neighborhoods, Mdpi AG, 2020. |  |  |  |
| Voaje pro platbu za posudek       Adresa bydliště       Stát     nic nevybráno v       Obec       Ulice       Číslo popisné/orientační       PSČ                                                                                                    |                                                                                                    |  |  |  |
| Bankovní spojení<br>Bankovní spojení v CZK O Bankovní spojení pro zahraniční platby<br>Předčíslí Číslo účtu Banka<br>- / / nic nevybráno /<br>Údaje potřebné pro úhradu odměny za vypracování posudku nelze v EDISONu měnit. V případě, že dojde ke změně údajů, kontaktujet<br>Odeslat platební údaje                                                                                         | e vedoucího práce nebo tajemníka katedry.                                                                     |  |  |  |

Varianta obrazovky pro vložení IBAN v případě zahraničního účtu nebo českého účtu v cizí měně. Upozorňujeme, že platba bude ze strany účtárny provedena výhradně v českých korunách (CZK). Výplata na zahraniční účet nebo na účet vedený v jiné měně, než CZK je možná pouze v korunách.

| Údaje pro platbu za posudek                                                                                                    |
|----------------------------------------------------------------------------------------------------|
| Adresa bydliště                                                                                                    |
| Stát nic nevybráno 🗸                                                                                                    |
| Obec                                                                                                    |
| Ulice                                                                                                    |
| Číslo popisné/orientační                                                                                                    |
| PSČ                                                                                                    |
| Bankovní spojení<br>Bankovní spojení v CZK  Bankovní spojení pro zahraniční platby<br>IBAN<br>Údaje potřebné pro úhradu odměny za vypracování posudku nelze v EDISONu měnít. V případě, že dojde ke změně údajů, kontaktujete vedoucího práce nebo tajemníka katedry.<br>Odeslat platební údaje |

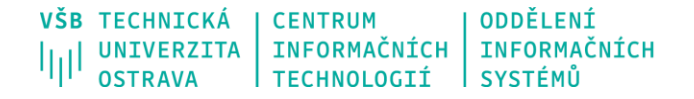

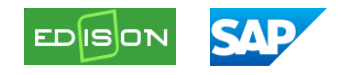

### Následně potvrdí obrazovku...

| Závěrečná práce -                                                                                       | externí přístup k posudku                                                                                                    |
|----------------------------------------------------------------------------------------------------|----------------------------------------------------------------------------------------------------|
| Dekarbonizace jako cest                                                                                 | a k udržitelné budoucnosti                                                                                                    |
| HEL012 - Vladimir Hellebrand                                                                            |                                                                                                    |
| Číslo posudku:<br>Autor posudku:<br>Vedoucí:<br>Student:<br>Zásady pro vypracování:                     | 185808<br>Agita Testovaci<br>prof. Ing Kamila Janovská, Ph.D.<br>Vladimir Hellebrand<br>1. Úvod<br>2. Analýza současné legislativy<br>3. Princípy dekarbonizace průmyslu<br>4. Očekkavané efekty při přechodu na výrobu recyklované oceli<br>5. Závěr                                                                                              |
| Seznam doporučené odborné literatury                                                                    | : 1. Hague, B., Zedniček, P., Rulik, T. The Role of the Circular Economy in Decarbonisation of Industry. Institut cirkulární ekonomiky (INCIEN), 2022.<br>2. Esquivias, P.M., Mercader-Moyano, P. Decarbonization and Circular Economy in<br>3.Lovins, Amory B., Braungart, M., Stahel, W.R. The Circular Economy. Taylor & portal-test.wps.vsb.cz |
| Údaje pro platbu za posudek                                                                             | Vyplněné údaje již nelze v EDISONu měnit. Prosím, potvrdte správnost<br>uvedených údajů.                                                                                                    |
| Adresa bydliště<br>Stát Česko<br>Obec Ostrava<br>Ulice<br>Číslo popisné/orientační 1965/23<br>PSČ 70800 | OK Zrušit                                                                                                    |
| Bankovní spojení v CZK () Bank<br>Předčísli Číslo účtu Banka<br>2000820356 / 2000 / 2010 /              | ovní spojení pro zahraniční platby<br>Fio banka, a.s.                                                                                                    |
| Údaje potřebné pro úhradu odměny<br>Odeslat platební údaje                                              | r za vypracování posudku nelze v EDISONu měnit. V případě, že dojde ke změně údajů, kontaktujete vedoucího práce nebo tajemníka katedry.                                                                                                    |

... a může pokračovat k vyplnění posudku. Adresa a bankovní údaje jsou povinné a jsou podmínkou pro přístupu k závěrečné práci studenta. V opačném případě musí za oponenta do IS EDISON vložit posudek jiná osoba, která přístup k Absolventskému řízení má.

| Závěrečná práce - externí přístup k posudku                                             |                                                                                                    |  |  |  |
|-----------------------------------------------------------------------------------------|----------------------------------------------------------------------------------------------------|--|--|--|
| Dekarbonizace jako c                                                                    | esta k udržitelné budoucnosti                                                                                                    |  |  |  |
| HEL012 - Vladimír Hellebra                                                              | nd                                                                                                    |  |  |  |
| Číslo posudku:<br>Autor posudku:<br>Vedoucí:<br>Student:<br>Zásady pro vypracování:     | 185808<br>Agáta Testovací<br>prof. Ing. Kamila Janovská, Ph.D.<br>Vladimír Hellebrand<br>1. Úvod<br>2. Analýza současné legislativy<br>3. Principy dekarbonizace průmyslu<br>4. Očekávané efekty při přechodu na výrobu recyklované oceli<br>5. Závěr                                                                                                    |  |  |  |
| Seznam doporučené odborné litera<br>Zadání<br>Vypracování<br>Přílohy<br>Vyplnit posudek | <ul> <li>tury: 1. Hague, B., Zedniček, P., Rulik, T. The Role of the Circular Economy in Decarbonisation of Industry. Institut cirkulární ekonomiky (INCIEN), 2022.</li> <li>2. Esquivias,P.M., Mercader-Moyano,P. Decarbonization and Circular Economy in the Sustainable. Development and Renovation of Buildings and Neighborhoods, Mdpi AG, 2020.</li> <li>3.Lovins, Amory B., Braungart,M., Stahel, W.R.The Circular Economy. Taylor &amp; Francis Ltd. 2019</li> <li>Velikost</li> <li>1.488 KB</li> </ul> |  |  |  |

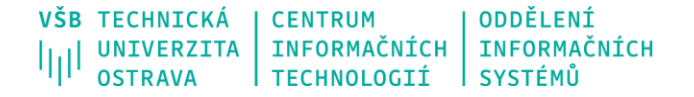

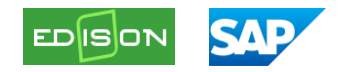

### Automatický přenos EDISON -> SAP

Poté, co externí oponent v IS EDISON zadá adresu a bankovní spojení, jsou tyto údaje odeslány do systému SAP. Na jejich základě se následně automaticky jednou denně – přibližně ve 13 hodin – vytvoří příslušné objednávky. Po vytvoření objednávek obdrží určená osoba, která má na starosti jejich zpracování, informační e-mail s čísly těchto objednávek.

| Automaticky vytvořené objednávky z IS EDISON                                                                                                    |                                  |
|----------------------------------------------------------------------------------------------------|----------------------------------|
| Vytvořeno 🗐 Šárka Boháčová                                                                                                    | Dne 08.04.2025 13:13:49          |
| Dobrý den.                                                                                                    |                                  |
| Z IS EDISON byly automaticky vytvořeny objednávky oponentských posudků.                                                                                                    |                                  |
| Objednávky prosím zkontrolujte/doplňte a odešlete je ke schválení.                                                                                                    |                                  |
| Čísla objednávek:                                                                                                    |                                  |
| - 4700000011                                                                                                    |                                  |
| - 470000012                                                                                                    |                                  |
| Na tento e-mail prosím neodpovídejte, byl vygenerován automaticky. Své žádosti a do prostřednictvímhelpdeskového požadavku založeného do fronty Ekonomické IS. <u>iDESk</u> | otazy nám prosím předávejte<br>S |

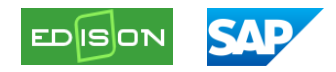

# Pracovní postup na straně IS SAP

Automatické vytvoření objednávky a její schválení

Automaticky vytvořené objednávky oponentských posudků se zobrazíte v transakci ZOBJ\_PŘÍLOHY pomocí varianty

Název varianty Krátký popis OBJ-EDISON objednávky z Edisona 74\*

s předvyplněným dodavatelem 355 Bankovní úhrady a číslem objednávky 47\*. Případně čísla objednávek z notifikačního emailu můžete do výběru zadat přímo.

| Sestava objednávek                              |                          |                       |             |
|-------------------------------------------------|--------------------------|-----------------------|-------------|
| ⊕ <u>B</u>                                      |                          |                       |             |
| Parametry pro výběr objednávek                  |                          |                       |             |
| Objednávku založil (os.číslo)<br>Datum založení | 11.04.2025               | Do         31.12.9999 | <b>\$</b>   |
| Objednávka 💌                                    | 47*                      | Do                    | \$          |
| Skupina nákupu (NS)                             |                          | Do                    | 3           |
| Datum dokladu                                   |                          | Do                    | <b>S</b>    |
| Číslo dodavatele                                | 355                      | Do                    |             |
| Objednávka @ smlouva                            |                          | Do                    | <b>&gt;</b> |
| Evidenční číslo smlouvy                         |                          | \$                    |             |
| Zobrazení částek                                |                          |                       |             |
| částky v Kč                                     |                          |                       |             |
| ○ částky v měně dokladu                         |                          |                       |             |
|                                                 |                          |                       |             |
| ✓ Bez objednávek ANETE (Kredit)                 |                          |                       |             |
| ✓ Zkrácená sestava objednávek - bez detailů     | i příloh                 |                       |             |
| ✓ Včetně zrušených objednávek (všechny p        | oložky vymazané, blokova | né nebo nulové)       |             |
| 🗌 Jen objednávky, které nemají přílohu          |                          |                       |             |

Aby se zobrazily i objednávky vytvořené s nulovou částkou (částka pro přenos nebyla pro fakultu v IS EDISON nastavena), je nutné nechat zatrženou volbu

✓ Včetně zrušených objednávek (všechny položky vymazané, blokované nebo nulové)

Automaticky vytvořené objednávky k oponentským posudkům mají novou číselnou řadu 47\*\*\*\*\*\*\*\*. Díky tomu jsou objednávky z IS EDISON odlišeny od těch, které byly manuálně vytvořené v IS SAP, u kterých zůstává číselná řada 1\*\*\*\*\*\*.

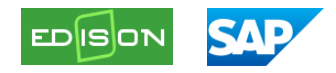

Dodavatel je vždy *355 Bankovní úhrady,* v poli *Založil obj.* je technický uživatel **JOB99** a v poli **ID** *Edison* je číslo posudku z IS EDISON.

| 0          | ojednáv       | ky     | s př    | ,<br>ílohami | i .              |                      |                 |                  |           |                  |                |                                  |           |
|------------|---------------|--------|---------|--------------|------------------|----------------------|-----------------|------------------|-----------|------------------|----------------|----------------------------------|-----------|
| Pok        | lepáním řádku | ı obje | ednávki | u zobrazite  |                  |                      |                 |                  |           |                  |                |                                  | _         |
| Uch        | Objednávka    | Příl.  | SkNák   | Založil obj. | Datum založ.obj. | » Cena objed./Kč Dph | * Fakt.netto/Kč | * Fakt.brutto/Kč | Dodavatel | Název dodavatele | Schval Příkazo | e Dat.schv.PO Správce Dat.schv.S | ID Edison |
| L'house of | 4700000011    |        | 654     | BOH0047      | 07.04.2025       | 800,00               | 0,00            | 0,00             | 355       | Bankovní úhrady  | ۲.             |                                  | TR185808  |
|            | 470000012     |        | 639     | JOB99        | 08.04.2025       | 800,00               | 0,00            | 0,00             | 355       | Bankovní úhrady  |                |                                  | TR185811  |

Jméno a adresa oponenta, včetně bankovního účtu uvedeného v poznámce v adrese, jsou uloženy na záložce Texty, stejně jako v případě ručního zadání objednávky.

| . Objed.posu                                     | dky 'EDIS. 42                            | 700000                                              | 012 založi    | Techn        | ický uživatel  | SAP       |        |               |
|--------------------------------------------------|------------------------------------------|-----------------------------------------------------|---------------|--------------|----------------|-----------|--------|---------------|
| ehled dokladů vyp. 🗏 🗋                           | 🎾 🖷 🛛 🔂 Tiskový                          | náhled Z                                            | právy 🚹 🛃 O   | sobní nastav | vení           |           |        |               |
| Objed.posudky 'EDIS.                             | ▼ 470000012                              | Dodavatel                                           | 355 8         | Bankovní úh  | rady           | Dat.dokl. | 08.04  | 4.2025        |
| Dodávka/faktura F                                | odmínky Texty                            | Adresa                                              | Komunikace    | Partner      | Doplňková data | Data org. | Status | Data zákazník |
| Jméno<br>Ulice/číslo domu<br>PSČ / místo<br>Stát | Agáta Abrahar<br>Bahamská ulic<br>123 45 | mczik<br>e uprostře m<br>Bahamské i<br>cá republika | ěsta<br>město | e            |                | 3         | Detail | ní adresa     |
| Telefon                                          |                                          |                                                     | Provolba      |              |                | \$        |        |               |
| Poznámky                                         | 28                                       | 8008203                                             | 56/2240       |              |                |           |        |               |

Do Textu položky na záložce *Texty* se z IS EDISON přenáší jméno studenta, typ závěrečné práce (Bc., Ing., Ph.D.) a příslušný akademický rok.

| Položka [ 10 ] 200                                                     | 000318,   | 18606 Ost.služ.oponent | tský posu… | -       | <b>•</b> |                |       |
|------------------------------------------------------------------------|-----------|------------------------|------------|---------|----------|----------------|-------|
| Data materiálu Množs                                                   | tví/hmotr | osti Rozvržení D       | odávka     | Faktura | Podmínky | Přiřazení účtu | Texty |
| Texty k položce                                                        | Tex       | Op.posudek Bc. H       | einíková   | Hana    |          |                |       |
| Text položky                                                           | 1         | akademický rok 2       | 024/2025   |         |          |                |       |
| <ul> <li>Info-text objednávky</li> <li>Text objednávky mate</li> </ul> | er        |                        |            |         |          |                |       |

Tím je objednávka kompletní, včetně přiřazení účtu.

|   | Polož | ka   |      | [       | 10 ] 2000 | 0318,5186   | 06 Ost.slu | ž.opone  | entský posu. | . •      | -               |        |          |           |
|---|-------|------|------|---------|-----------|-------------|------------|----------|--------------|----------|-----------------|--------|----------|-----------|
| — | 1     | Data | mate | eriálu  | Množstv   | í/hmotnosti | Rozvrž     | tení     | Dodávka      | Faktura  | Podmínky        | Přiřaz | ení účtu | Texty     |
|   | 8     | 1    | Δ    | Ту      | /pPřÚč    | VŠB Nák.    | do spo 🔻   | Rozd     | ělení        | Jednoduc | né přiřazení úč | tu 🔻   | Úč.ok.   | VŠB - TUO |
|   | -     |      |      |         |           |             |            | Dílčí fa | aktura       | Odvozeni | z typu prirazer | n ▼    |          |           |
|   | E     | ۲ S  | A.   | . Množs | tví Pro   | oce Nákl    | .stř.      | Účet H   | K Zdr        | oj       | Prvek SPP       |        |          | Místo vy  |
|   |       |      | 1    | 1,000   | 0,        | 0 639       |            | 51860    | 6 110        | 1        |                 |        |          |           |
|   | 100   |      |      |         |           |             |            |          |              |          |                 |        |          |           |

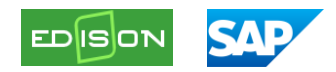

Určená osoba si může objednávku zkontrolovat a podle potřeby upravit – například změnit přiřazení účtu nebo výši částky. Pokud v IS EDISON nebyla pro danou fakultu nastavena částka za posudek, objednávka se vytvoří s nulovou hodnotou a pouze se uloží bez dalšího zpracování. V takovém případě je nutné částku ručně doplnit a objednávku uložit.

Schválení objednávky bude probíhat stávajícím řešením, tj. ručním odesláním každé objednávky ke schválení.

V případě, že z nějakého důvodu nemá dojít k úhradě objednávky, je nutné v ní nastavit **příznak výmazu**.

## Úhrada oponentského posudku

Pokyn ke schválení úhrady oponentského posudku je předáván z IS EDISON do IS SAP na základě splnění následujících dvou podmínek:

- 1. od poslední editace a uložení posudku musí uplynout alespoň 30 dní,
- 2. posudek musí být ve stavu "zveřejněn".

Samotné schválení úhrady probíhá prostřednictvím aplikace SAP Fiori – Žádost o úhradu.

Jednotlivé objednávky jsou v rámci tohoto procesu rozdělovány do samostatných formulářů. Maximální počet položek v jednom formuláři je 40.

V případě, že z jakéhokoliv důvodu nemá dojít k úhradě konkrétní objednávky, je nutné u ní nastavit **příznak výmazu** v SAP GUI. Pouhé neschválení objednávky nestačí – příslušná kontrola bude do systému implementována dodatečně.

Seznam nebo změny určených osob, kterým mají být formuláře přiděleny podle nákladových středisek, je nutné zadat prostřednictvím helpdesku pracovníkům **CIT**, aby mohli příslušné osoby nastavit v informačním systému. Tyto osoby mohou být totožné nebo odlišné od těch, které v předchozím kroku odesílají objednávky ke schválení.

Po vytvoření formuláře v aplikaci SAP Fiori obdrží určená osoba notifikační e-mail. Ten obsahuje:

- číslo formuláře
- seznam objednávek, jejichž úhrada je schvalována
- seznam objednávek vyloučených ze schvalování (tj. objednávky s nastaveným příznakem výmazu)

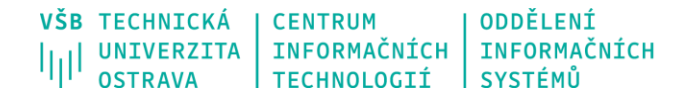

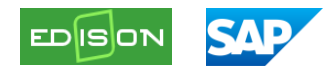

Dobrý den,

zpracujte prosím workflow úlohy, které Vám byly přiřazeny.

Proces: Žádosti o úhradu oponentských posudků

Číslo formuláře: 2025000186

Seznam objednávek ke schválení

4700000099, 4700000100, 4700000103

Seznam vyloučených objednávek ze schvalování

4700000102

#### Níže je zobrazeno automaticky vygenerovaného formuláře ve Fiori, formulář má status "Založeno Edison".

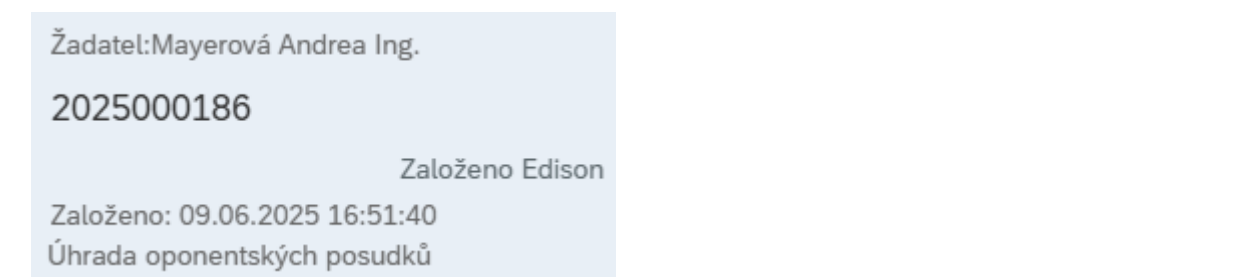

#### Žadatel = osoba určená

Záložka základní informace:

|                                      |                                                                                | Žádost o bankovní                           | úhradu 202500018    | 36  |                                                       |            |          |   |
|--------------------------------------|--------------------------------------------------------------------------------|---------------------------------------------|---------------------|-----|-------------------------------------------------------|------------|----------|---|
| i (i) (s) (d)                        |                                                                                |                                             |                     |     |                                                       |            |          |   |
|                                      | Typ žádosti:<br>Žadatel:<br>Útvar:<br>Parafista:<br>Částka:<br>Text k žádosti: | Úhrada oponentských posudků<br>8451<br>9871 | MAY0007<br>1 400,00 | С2К | Mayerová Andrea Ing.<br>Oddělení informečních systémů |            |          |   |
| Přílohy                              |                                                                                |                                             |                     |     |                                                       |            |          | G |
| Soubor                               |                                                                                | Osoba                                       |                     |     |                                                       | Datum      | Čas      |   |
| UES12025000186 - Bankovní úhrada.pdf |                                                                                | MAY0007                                     |                     |     |                                                       | 09.06.2025 | 16:54:44 | ₫ |

Veškeré údaje ve formuláři jsou automaticky vygenerovány.

Částka = součet jednotlivých objednávek k oponentským posudkům, které jsou určeny ke schválení.

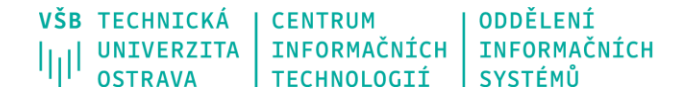

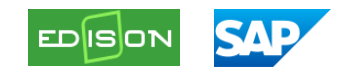

### Záložka data k schvalování:

|                                   |                             | Žádost o bankovní úhradu 2025000 | 186 |           |       |               |                                                               |
|-----------------------------------|-----------------------------|----------------------------------|-----|-----------|-------|---------------|---------------------------------------------------------------|
| i 🔳 (8                            | s) (7) @                    |                                  |     |           |       |               |                                                               |
| Položky EDISON                    |                             |                                  |     |           |       |               | <u>ē</u> ↑J                                                   |
| C.objednávky                      | Dodavatel                   | Částka %                         | NS  | SPP Prvek | Zdroj | Pracovní úsek | Text položky                                                  |
| 470000099                         | Ing. Petr Oponent Ostrava   | <b>400,00</b> czk <b>28.6</b> %  | 152 | 00000000  | 1101  | 51            | Op.posudek Bc.<br>Studentová Adriana<br>akademický rok<br>202 |
| 470000100                         | Ing, Pavel Ononent: Ostrava | 600,00 czk 5.2 %                 | 116 | 00000000  | 1101  | 51            | Op.posudek Ing.<br>Studentová Adéla<br>akademický rok<br>2024 |
| 470000103                         | Ing. Tomáš Oponent Ostrava  | 400,00 czk 28.6 %                | 152 | 00000000  | 1101  | 51            | Op.posudek Bc.<br>Stud Lukáš<br>akademický rok<br>2024/202    |
| Dal: <b>1 400,00</b> CZK Má dáti: | 1 400,00 CZK (100.0 % %)    |                                  |     |           |       |               |                                                               |

Pole:

- Dodavatel = identifikace oponenta
- Text položky = identifikace studenta

Jednotlivé objednávky lze vyloučit ze schvalování prostřednictvím označení položky a stisknutím tlačítka pro výmaz.

| (i)            | 8° (P) @                  |                   |        |     |           |       |               |                                                        |
|----------------|---------------------------|-------------------|--------|-----|-----------|-------|---------------|--------------------------------------------------------|
|                |                           |                   |        |     |           |       |               |                                                        |
| Položky EDISON |                           |                   |        |     |           |       |               |                                                        |
| Č.objednávky   | Dodavatel                 | Částka            | %      | NS  | SPP Prvek | Zdroj | Pracovní úsek | Text položky                                           |
| 470000099      | Ing. Petr Oponent Ostrava | <b>400,00</b> CZK | 28.6 % | 152 | 00000000  | 1101  | 51            | Op.posudek Bc.<br>Studentová Adriana<br>akademický rok |

Provedením této akce dojde k odstranění položky z formuláře, a tím i k jejímu vyloučení ze schvalovacího procesu. Objednávka v systému SAP GUI však zůstane beze změny – příznak výmazu nebude automaticky nastaven.

Jakmile jsou položky zkontrolovány, je možno odeslat formulář do schvalování.

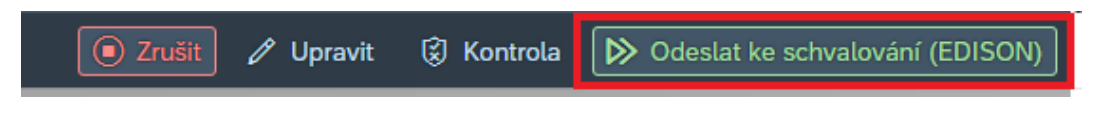

Záložka Přílohy

Tato záložka obsahuje tiskovou zprávu s detaily schvalovaných položek a schvalovacím protokolem, obdobně jako u ostatních FI procesů ve Fiori.

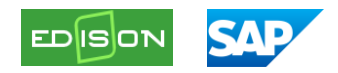

Příklad protokolu (po schválení a doúčtování)

| VŠB TEC<br>IIII UNI<br>OST | HNICK<br>VERZI<br>RAVA | Á<br>TA             |             | Žádos       | st o i | úhradu   |      |                                                              |
|----------------------------|------------------------|---------------------|-------------|-------------|--------|----------|------|--------------------------------------------------------------|
| Čísl                       | o fiori/čís            | lo FI 202500        | 00186       |             |        |          |      |                                                              |
| Typ žádosti (              | Úhrada op              | onentských posud    | lků         |             |        |          |      |                                                              |
| Přímá úhrada               |                        |                     |             |             |        |          |      |                                                              |
| Jméno a přijír             | není žad               | atele Mayerová /    | Andrea Ing. |             |        | Telefon  |      |                                                              |
| Osobní číslo ž             | iadatele               | MAY0007             |             |             |        | Útvar    | 9871 |                                                              |
| Datum splatn<br>Částka     | osti                   | 1 400               | сzк         |             |        |          |      | 1                                                            |
| OBJ                        |                        | Dodavatel           | NS          | SPP         | Zdroj  | Částka   | Měna | Text položky                                                 |
| 4700000099                 | lng. P∉<br>Praha       | etr Oponent         | 152         |             | 1101   | 400.00   | сzк  | Op.posudek Bc.<br>Studentová Adriana<br>akademický rok 202   |
| 4700000100                 | Ing. Pa<br>Ostrav      | avel Oponent<br>a   | 116         |             | 1101   | 600.00   | сzк  | Op.posudek Ing. Studen-<br>tová Adéla akademický<br>rok 2024 |
| 4700000103                 | Ing. To<br>Ostrav      | omáš Oponent<br>a   | 152         |             | 1101   | 400.00   | сzк  | Öp.posudek Bc. Stud<br>Lukáš akademický rok<br>2024/202      |
| * Schválení prob           | ěhlo v rár             | nci jiného formulář | e.          |             |        |          |      |                                                              |
| Příkazce operad            | æ                      | Spáčil Vojtěch do   | c. Ing. CSc | 9.6.2025    |        | 16:52:36 | Scl  | hváleno                                                      |
|                            |                        |                     |             | Jméno, datu | m      |          |      |                                                              |
| Správce rozpoč             | tu                     | Sokolová Kateřina   | a Ing.      | 9.6.2025    |        | 16:53:10 | Scl  | hváleno                                                      |
| Hlavní účetní              |                        | Mayerová Andrea     | Ing.        | 9.6.2025    |        | 16:54:41 | Zpi  | racováno                                                     |
|                            |                        |                     |             |             |        |          |      |                                                              |

Jméno, datum

V případě, že na objednávku s oponentským posudkem již byl zaúčtován předpis závazku, zobrazí se tato informace v protokolu v poli OBJ.

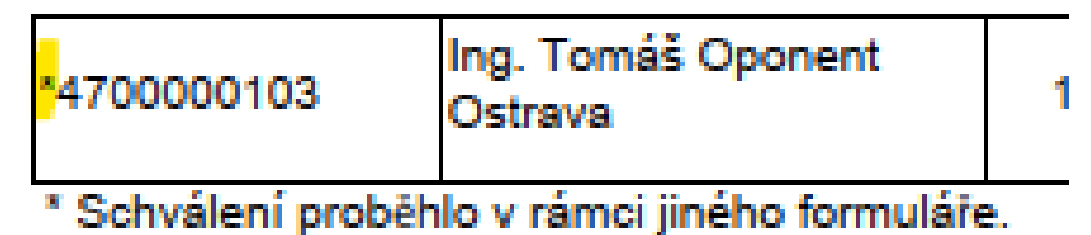

Tento příznak se může v tiskové sestavě zobrazit buď ihned po založení, nebo až po následné aktualizaci po zaúčtování.

Po schválení dojde k hromadnému zaúčtování a následné úhradě předpisu závazků se splatností 14 dní ode dne zaúčtování.

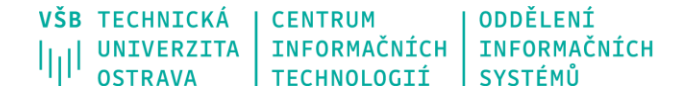

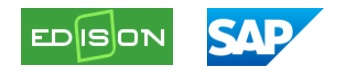

### Zaúčtovaný FI doklad

| Dr                             | .do)                | kl. : KZ | ( Platba dodavateli  | ) Normální do | klad          |      |             |                    |        |       |         |          |     |       |     |
|--------------------------------|---------------------|----------|----------------------|---------------|---------------|------|-------------|--------------------|--------|-------|---------|----------|-----|-------|-----|
| č.(                            | lok]                | ladu     | 1399910072 Úð        | etní okruh    | VVS           | Fisk | álı         | ní rok 2025        |        |       |         |          |     |       |     |
| Dat                            | t.do                | okl.     | 09.06.2025 Da        | at.účtování   | 09.06.2025 Ob |      | bí          | 06                 | 06     |       |         |          |     |       |     |
| Vý                             | poče                | et daně  | Da Da                | tum daň.hláš. | 09.06.2025    |      |             |                    |        |       |         |          |     |       |     |
| Re                             | Referen. 4700000073 |          |                      |               |               |      |             |                    |        |       |         |          |     |       |     |
| Mě                             | na d                | dokladu  | CZK                  |               |               |      |             |                    |        |       |         |          |     |       |     |
| Text hl.dokl. EDISON4700000073 |                     |          |                      |               |               |      |             |                    |        |       |         |          |     |       |     |
|                                |                     |          |                      |               |               |      |             |                    |        |       |         |          |     |       |     |
|                                |                     |          |                      |               |               |      |             |                    |        |       |         |          |     |       |     |
| Del                            | ín,                 |          | Valation and the     | DX ( Xenne (  | Čí stalas a   |      | <b>D</b> .2 | Tout               | Zdaneć | Derft | 17.6.1. | Dennelle | CDD | 0     | Dec |
| POL                            | UK                  | UCET HK  | Kratky text: Ucet    | Prirazeni     | Castka V      | erm  | Un          | lext               | Zaroj  | Pro   | Nak     | Prver    | SPP | US.C. | Prc |
| 1                              | 21                  | 270102   | Pankorni úhradu      | 4700000073    | 1 000         | 00   | 7.0         | +0200++Thd Thhous  | 1101   | E 1   | 101     |          |     |       | 101 |
| 1                              | 31                  | 519182   | Dankovní úhřady      | 4700000073    | 1 000         | ,00- | 10          | topoottPhd. Abboud | 1101   | 51    | 101     |          |     |       | 101 |
| - 4                            | 01                  | 210606   | Ust.siuz-oponen.post | 2025000174    | 1 000         | ,00  | 10          | -0300Prid. Abboud  | 1101   | 51    | 101     |          |     |       | 101 |

Druh dokladu: KZ

Reference/variabilní symbol: číslo objednávky.

V textu u dodavatelského i nákladového řádku je uvedeno jméno studenta.

Doklad neobsahuje přílohy ani schvalovací protokol. Schvalovací protokol je dostupný pouze prostřednictvím SAP Fiori, a to na základě čísla formuláře Fiori. Toto číslo je uvedeno v FI dokladu v poli "Přiřazení" na řádku s účtem hlavní knihy začínajícím číslicí 5. (viz podtržené pole v obrázku výše).